# **BlackBerry Mini Keyboard**

#### **User Guide**

Version: 1.0

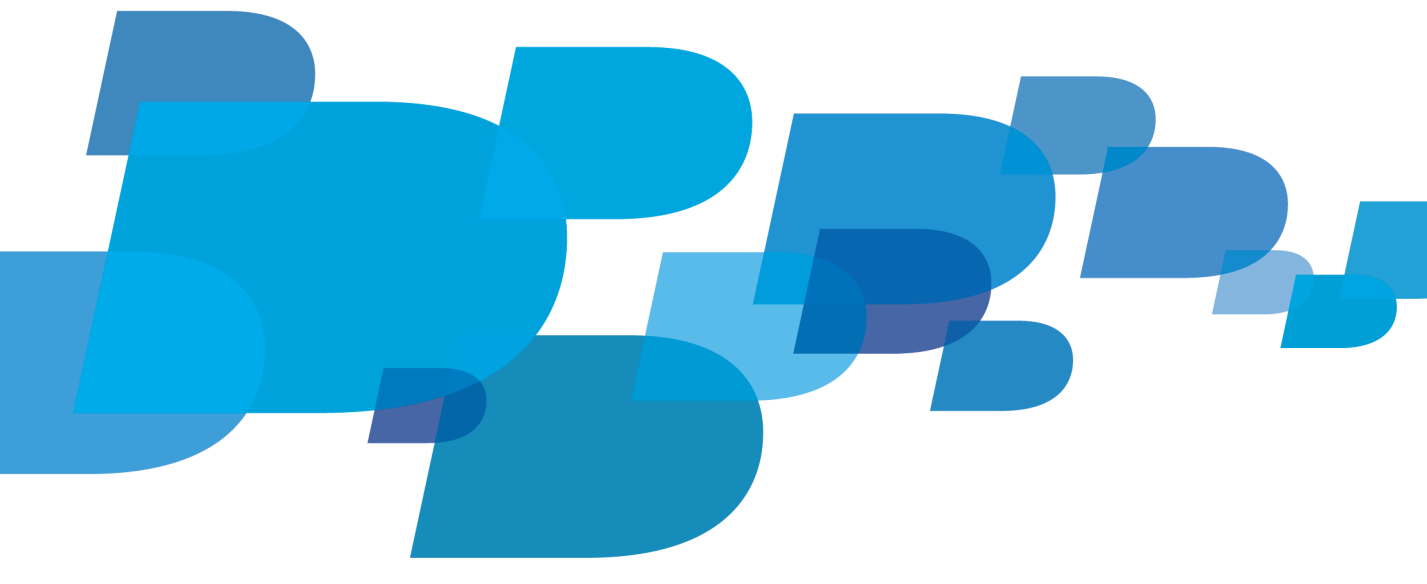

BlackBerry.

SWD-1806106-0319113456-001

## Contents

| Getting Started                                         | 2  |
|---------------------------------------------------------|----|
| Getting to know your BlackBerry Mini Keyboard           | 2  |
| Pair your keyboard with your BlackBerry PlayBook tablet | 2  |
| Using the BlackBerry Mini Keyboard                      | 4  |
| Using the touchpad as a mouse                           | 4  |
| Using the touchpad to navigate                          | 5  |
| LED notifications                                       | 6  |
| Typing accents and symbols                              | 7  |
| Using Documents to Go                                   | 9  |
| Copying and pasting                                     | 9  |
| Shortcuts                                               | 9  |
| Troubleshooting                                         | 10 |
| I can't pair my BlackBerry Mini Keyboard                | 10 |
| My keyboard isn't charging                              | 10 |
| My touchpad isn't working                               | 10 |
| My password doesn't work                                | 10 |
| Legal notice                                            | 11 |

## **Getting Started**

### Getting to know your BlackBerry Mini Keyboard

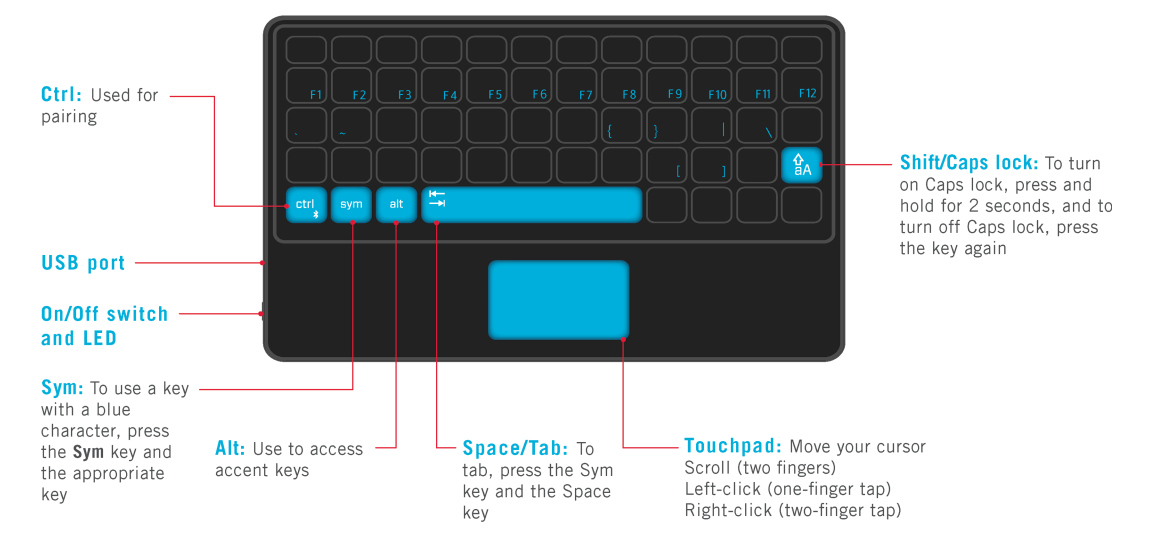

Before using your keyboard, read the *Safety and Product Information* booklet that is provided in the product package. You can also read the *Safety and Product Information* booklet by going to docs.blackberry.com > Manuals for BlackBerry Users > Accessories.

# The first time you pair your BlackBerry PlayBook tablet and BlackBerry Mini Keyboard, to help ensure maximum security, we recommend that you pair them in a private environment (such as your home or office) and not a public place (such as a coffee shop).

If you lose your BlackBerry Mini Keyboard, we recommend deleting its profile from your BlackBerry PlayBook tablet pairing list.

#### Pair your keyboard with your BlackBerry PlayBook tablet

- 1. Turn on your BlackBerry Mini Keyboard.
- 2. On the tablet status bar, tap the 🗱 icon > Bluetooth. Set the Bluetooth switch to On. Tap Add New Device > Search.
- 3. Tap BlackBerry Mini Keyboard.
- 4. On your BlackBerry Mini Keyboard, type the pairing passkey that appears on the tablet screen. Press the 🗾 key.

When the keyboard and the tablet are paired, the LED on the keyboard flashes blue.

To pair your keyboard with another BlackBerry PlayBook tablet, press and hold the **Ctrl** key while turning on your keyboard. Release the **Ctrl** key when the LED flashes blue and red. Repeat steps 2 to 4.

## Using the BlackBerry Mini Keyboard

### Using the touchpad as a mouse

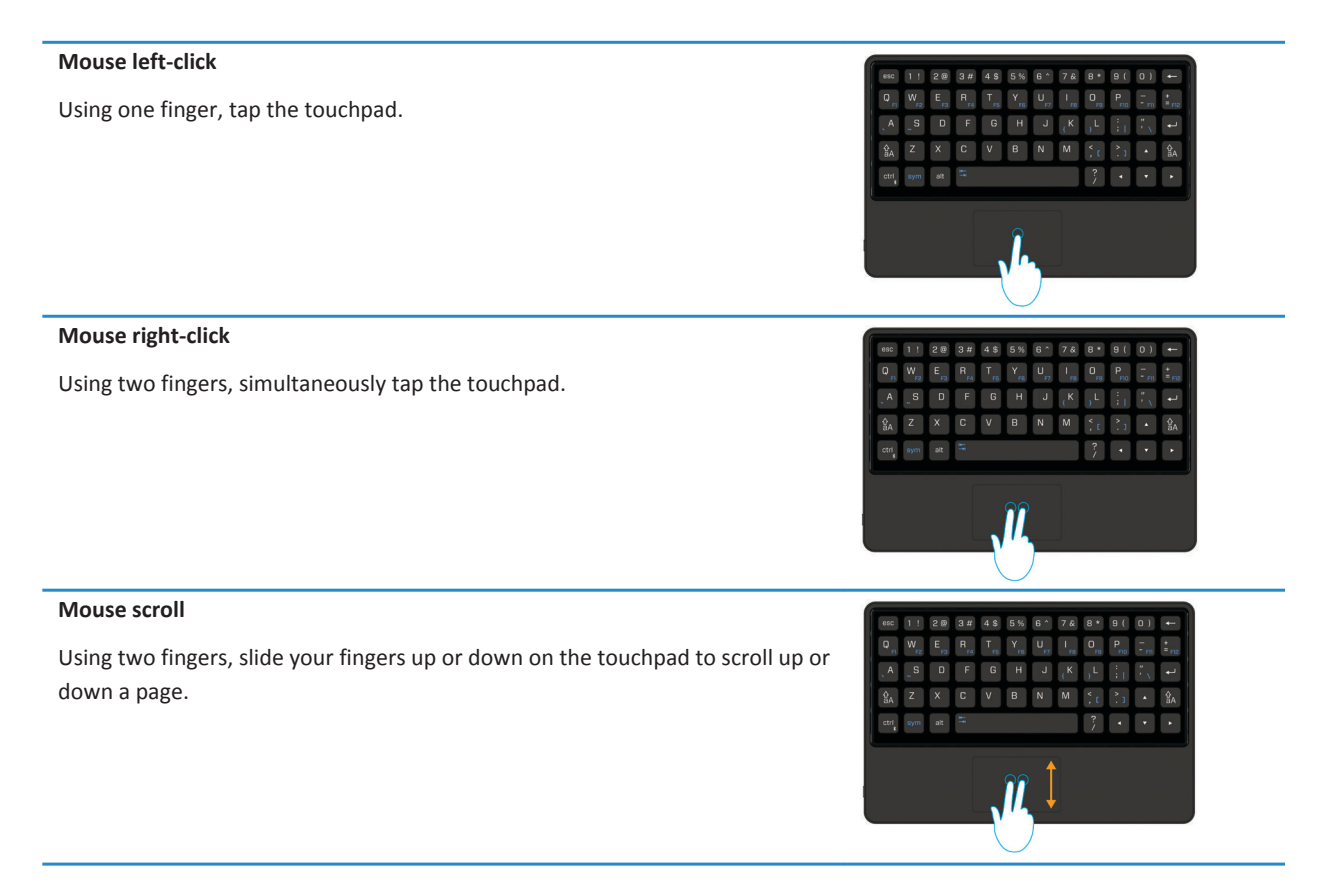

The touchpad automatically turns off while you are typing, so you don't have to worry about tapping something by mistake.

### Using the touchpad to navigate

The touchpad lets you move between apps, open menus, and more.

#### Switch between open apps

Point to the right or left edge of the screen (the pointer changes to the ←][

or  $\parallel \rightarrow$  icon), then left-click. Repeat until the app you want appears.

#### Open the home screen to switch apps

Point to the bottom edge of the screen (the pointer changes to the icon), then left-click. The home screen appears where you can switch to another app.

#### Show the status bar

You can quickly check your notifications, the clock, and status indicators by opening the status bar.

Point to the top-right or top-left corner of the screen (the pointer changes to the  $rac{1}{2}$  or  $rac{1}{3}$  icon), then left-click.

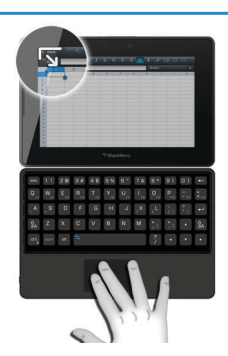

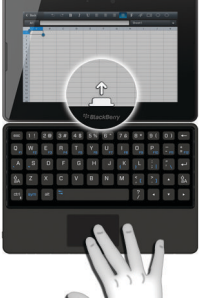

#### Show the menu or options

Point to the top edge of the screen (the pointer changes to the ricon), then left-click.

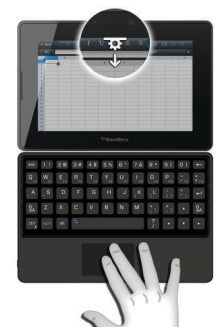

| Open the virtual keyboard               | Point to the bottom-left corner of the screen (the pointer changes to the 📷 icon), then left-click.                                                        |
|-----------------------------------------|----------------------------------------------------------------------------------------------------|
| Move between pictures                   | In the Pictures app, tap a picture to open it. Tap the picture with one finger, then hold your finger on the picture and drag to move to the next picture. |
| Switch between views on the home screen | On the home screen, tap your finger, then tap and hold to drag to the next view.                                                                           |
| Move an app                             | Double-tap the app icon, holding on the second tap.<br>When the icon starts to blink, drag the icon in any<br>direction.                                   |
| Delete an app                           | Double-tap the app icon, holding on the second tap.<br>When the icon starts to blink, click the <b>trash can</b><br>icon.                                  |

#### **LED notifications**

The LED notification light on the On/Off switch on your BlackBerry Mini Keyboard flashes different colors to indicate different statuses.

If your keyboard is in sleep mode, press any key to wake up the keyboard.

| LED |              | Notification                   |
|-----|--------------|--------------------------------|
| H   | Blue         | Flashing: On and paired        |
|     | Blue and red | Solid: Pairing                 |
| Æ   | Red          | Flashing: Battery level is low |

| LED |       | Notification                |
|-----|-------|-----------------------------|
|     |       | Flashing: On and not paired |
| Æ   | Green | Flashing: Charging          |
| I.  |       | Solid: Fully charged        |

### Typing accents and symbols

#### Accents

Press the following keys, one at a time, to get these accents:

| Accent     | Action                                              | Example          |
|------------|-----------------------------------------------------|------------------|
| Acute      | Press the <b>Alt</b> key and ' and a letter.        | á, é, í, ó, ú, ý |
| Cedilla    | Press the Alt key and , and a letter.               | Ç                |
| Circumflex | Press the <b>Alt</b> key and <b>^</b> and a letter. | â, ê, î, ô, û    |
| Diaeresis  | Press the Alt key and " and a letter.               | ä, ë, ï, ö, ü, ÿ |
| Grave      | Press the <b>Alt</b> key and `and a letter.         | à, è, ì, ò, ù    |
| Slash      | Press the <b>Alt</b> key and <b>/</b> and a letter. | ø                |
| Tilde      | Press the <b>Alt</b> key and ~ and a letter.        | ã, ñ, õ          |

#### Symbols

Press the following keys, one at a time, to get these symbols:

| Symbol                    | Action                                               | Example |
|---------------------------|------------------------------------------------------|---------|
| Copyright sign            | Press the <b>Alt</b> key and <b>C</b> and <b>O</b> . | ©       |
| Registered trademark sign | Press the <b>Alt</b> key and <b>R</b> and <b>O</b> . | 0       |
| Inverted exclamation mark | Press the Alt key and ! and !.                       | i       |
| Inverted question mark    | Press the Alt key and ? and ?.                       | ż       |
| Cent sign                 | Press the Alt key and C and /.                       | ¢       |
| Pound sign                | Press the Alt key and L and                          | £       |
| Yen sign                  | Press the <b>Alt</b> key and <b>Y</b> and            | ¥       |

| Paragraph sign | Press the <b>Alt</b> key and <b>P</b> and <b>!</b> . | ٩ |
|----------------|------------------------------------------------------|---|
|                |                                                      |   |

## **Using Documents to Go**

The following features are available in Documents To Go on BlackBerry PlayBook tablets running OS 2.0 or later.

### Copying and pasting

To highlight the text you want to copy, press the A key and the arrow keys. Press **Ctrl + C**.

To paste the text, place your pointer where you want to paste. Press Ctrl + V.

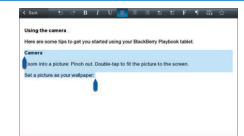

### Shortcuts

| То                                      | Do                   |
|-----------------------------------------|----------------------|
| Select all text                         | Ctrl and A           |
| Cut                                     | Ctrl and X           |
| Сору                                    | Ctrl and C           |
| Bold                                    | Ctrl and B           |
| Italics                                 | Ctrl and I           |
| Underline                               | Ctrl and U           |
| Paste                                   | Ctrl and V           |
| Move the insertion point in text fields | Arrow keys           |
| Move one word to the left at a time     | Ctrl and left arrow  |
| Move one word to the right at a time    | Ctrl and right arrow |

## Troubleshooting

### I can't pair my BlackBerry Mini Keyboard

Try the following actions:

- On your BlackBerry PlayBook tablet, check that the Bluetooth connection is turned on.
- Check that the LED notification light on your BlackBerry Mini Keyboard is flashing blue and red when you are pairing with the BlackBerry PlayBook tablet. If it isn't, press and hold the **Ctrl** key while turning on the BlackBerry Mini Keyboard.

If you previously paired your BlackBerry Mini Keyboard with your BlackBerry PlayBook tablet, try the following actions:

- 1. On the BlackBerry PlayBook tablet, delete the BlackBerry Mini Keyboard from the pairing list.
- 2. On the BlackBerry Mini Keyboard, clear the pairing list by pressing and holding the **Ctrl** key and the Backspace key for 6 seconds. Turn the On/Off switch off and on.
- 3. Pair the BlackBerry Mini Keyboard again.

### My keyboard isn't charging

Try the following actions:

- Make sure the cable is connected correctly to the USB port.
- Make sure you are charging the BlackBerry Mini Keyboard with a BlackBerry Charger.

### My touchpad isn't working

Your BlackBerry Mini Keyboard might be in sleep mode. Press any key to wake up the keyboard.

#### My password doesn't work

Caps lock might be turned on. Press the Shift key to turn off Caps lock.

## Legal notice

©2012 Research In Motion Limited. All rights reserved. BlackBerry<sup>®</sup>, RIM<sup>®</sup>, Research In Motion<sup>®</sup>, and related trademarks, names, and logos are the property of Research In Motion Limited and are registered and/or used in the U.S. and countries around the world.

Bluetooth is a trademark of Bluetooth SIG. All other trademarks are the property of their respective owners.

Portions of the BlackBerry<sup>®</sup> Device Software are copyright © 2007-2008 The FreeType Project (www.freetype.org). All rights reserved.

This documentation including all documentation incorporated by reference herein such as documentation provided or made available at www.blackberry.com/go/docs is provided or made accessible "AS IS" and "AS AVAILABLE" and without condition, endorsement, guarantee, representation, or warranty of any kind by Research In Motion Limited and its affiliated companies ("RIM") and RIM assumes no responsibility for any typographical, technical, or other inaccuracies, errors, or omissions in this documentation. In order to protect RIM proprietary and confidential information and/or trade secrets, this documentation may describe some aspects of RIM technology in generalized terms. RIM reserves the right to periodically change information that is contained in this documentation; however, RIM makes no commitment to provide any such changes, updates, enhancements, or other additions to this documentation to you in a timely manner or at all.

This documentation might contain references to third-party sources of information, hardware or software, products or services including components and content such as content protected by copyright and/or third-party web sites (collectively the "Third Party Products and Services"). RIM does not control, and is not responsible for, any Third Party Products and Services including, without limitation the content, accuracy, copyright compliance, compatibility, performance, trustworthiness, legality, decency, links, or any other aspect of Third Party Products and Services. The inclusion of a reference to Third Party Products and Services in this documentation does not imply endorsement by RIM of the Third Party Products and Services or the third party in any way.

EXCEPT TO THE EXTENT SPECIFICALLY DESCRIBED IN THE APPLICABLE LIMITED WARRANTY AND/OR THE BLACKBERRY SOFTWARE LICENSE AGREEMENT OR PROHIBITED BY APPLICABLE LAW IN YOUR JURISDICTION, ALL CONDITIONS, ENDORSEMENTS, GUARANTEES, REPRESENTATIONS, OR WARRANTIES OF ANY KIND, EXPRESS OR IMPLIED, INCLUDING WITHOUT LIMITATION, ANY CONDITIONS, ENDORSEMENTS, GUARANTEES, REPRESENTATIONS OR WARRANTIES OF DURABILITY, FITNESS FOR A PARTICULAR PURPOSE OR USE, MERCHANTABILITY, MERCHANTABLE QUALITY, NON-INFRINGEMENT, SATISFACTORY QUALITY, OR TITLE, OR ARISING FROM A STATUTE OR CUSTOM OR A COURSE OF DEALING OR USAGE OF TRADE, OR RELATED TO THE DOCUMENTATION OR ITS USE, OR PERFORMANCE OR NON-PERFORMANCE OF ANY SOFTWARE, HARDWARE, SERVICE, OR ANY THIRD PARTY PRODUCTS AND SERVICES REFERENCED HEREIN, ARE HEREBY EXCLUDED. YOU MAY ALSO HAVE OTHER RIGHTS THAT VARY BY STATE OR PROVINCE. SOME JURISDICTIONS MAY NOT ALLOW THE EXCLUSION OR LIMITATION OF IMPLIED WARRANTIES AND CONDITIONS. TO THE EXTENT PERMITTED BY LAW, ANY IMPLIED WARRANTIES OR CONDITIONS RELATING TO THE DOCUMENTATION TO THE EXTENT THEY CANNOT BE EXCLUDED AS SET OUT ABOVE, BUT CAN BE LIMITED, ARE HEREBY LIMITED TO NINETY (90) DAYS FROM THE DATE YOU FIRST ACQUIRED THE DOCUMENTATION OR THE ITEM THAT IS THE SUBJECT OF THE CLAIM.

TO THE MAXIMUM EXTENT PERMITTED BY THE APPLICABLE LIMITED WARRANTY, THE BLACKBERRY SOFTWARE LICENSE AGREEMENT AND/OR APPLICABLE LAW IN YOUR JURISDICTION, IN NO EVENT SHALL RIM BE LIABLE FOR ANY TYPE OF DAMAGES RELATED TO THIS DOCUMENTATION OR ITS USE, OR PERFORMANCE OR NON-PERFORMANCE OF ANY SOFTWARE, HARDWARE, SERVICE, OR ANY THIRD PARTY PRODUCTS AND SERVICES REFERENCED HEREIN INCLUDING WITHOUT LIMITATION ANY OF THE FOLLOWING DAMAGES: DIRECT, CONSEQUENTIAL, EXEMPLARY, INCIDENTAL, INDIRECT, SPECIAL, PUNITIVE, OR AGGRAVATED DAMAGES, DAMAGES FOR LOSS OF PROFITS OR REVENUES, FAILURE TO REALIZE ANY EXPECTED SAVINGS, BUSINESS INTERRUPTION, LOSS OF BUSINESS INFORMATION, LOSS OF BUSINESS OPPORTUNITY, OR CORRUPTION OR LOSS OF DATA, FAILURES TO TRANSMIT OR RECEIVE ANY DATA, PROBLEMS ASSOCIATED WITH ANY APPLICATIONS USED IN CONJUNCTION WITH RIM PRODUCTS OR SERVICES, DOWNTIME COSTS, LOSS OF THE USE OF RIM PRODUCTS OR SERVICES OR ANY PORTION THEREOF OR OF ANY AIRTIME SERVICES, COST OF SUBSTITUTE GOODS, COSTS OF COVER, FACILITIES OR SERVICES, COST OF CAPITAL, OR OTHER SIMILAR PECUNIARY LOSSES, WHETHER OR NOT SUCH DAMAGES WERE FORESEEN OR UNFORESEEN, AND EVEN IF RIM HAS BEEN ADVISED OF THE POSSIBILITY OF SUCH DAMAGES.

TO THE MAXIMUM EXTENT PERMITTED BY APPLICABLE LAW IN YOUR JURISDICTION, RIM SHALL HAVE NO OTHER OBLIGATION, DUTY, OR LIABILITY WHATSOEVER IN CONTRACT, TORT, OR OTHERWISE TO YOU INCLUDING ANY LIABILITY FOR NEGLIGENCE OR STRICT LIABILITY ARISING FROM OR RELATED TO THIS DOCUMENTATION.

THE LIMITATIONS, EXCLUSIONS, AND DISCLAIMERS HEREIN SHALL APPLY: (A) IRRESPECTIVE OF THE NATURE OF THE CAUSE OF ACTION, DEMAND, OR ACTION BY YOU INCLUDING BUT NOT LIMITED TO BREACH OF CONTRACT, NEGLIGENCE, TORT, STRICT LIABILITY OR ANY OTHER LEGAL THEORY AND SHALL SURVIVE A FUNDAMENTAL BREACH OR BREACHES OR THE FAILURE OF THE ESSENTIAL PURPOSE OF THIS AGREEMENT OR OF ANY REMEDY CONTAINED HEREIN; AND (B) TO RIM AND ITS AFFILIATED COMPANIES, THEIR SUCCESSORS, ASSIGNS, AGENTS, SUPPLIERS (INCLUDING AIRTIME SERVICE PROVIDERS), AUTHORIZED RIM DISTRIBUTORS (ALSO INCLUDING AIRTIME SERVICE PROVIDERS) AND THEIR RESPECTIVE DIRECTORS, EMPLOYEES, AND INDEPENDENT CONTRACTORS.

IN ADDITION TO THE LIMITATIONS AND EXCLUSIONS SET OUT ABOVE, IN NO EVENT SHALL ANY DIRECTOR, EMPLOYEE, AGENT, DISTRIBUTOR, SUPPLIER, INDEPENDENT CONTRACTOR OF RIM OR ANY AFFILIATES OF RIM HAVE ANY LIABILITY ARISING FROM OR RELATED TO THE DOCUMENTATION.

Prior to subscribing for, installing, or using any Third Party Products and Services, it is your responsibility to ensure that your airtime service provider has agreed to support all of their features. Some airtime service providers might not offer Internet browsing functionality with a subscription to the BlackBerry Internet Service. Check with your service provider for availability, roaming arrangements, service plans and features. Installation or use of Third Party Products and Services with RIM's products and services may require one or more patent, trademark, copyright, or other licenses in order to avoid infringement or violation of third party rights. You are solely responsible for determining whether to use Third Party Products and Services and if any third party licenses are required to do so. If required you are responsible for acquiring them. You should not install or use Third Party Products and Services until all necessary licenses have been acquired. Any Third Party Products and Services that are provided with RIM's products are provided as a convenience to you and are provided "AS IS" with no express or implied conditions, endorsements, guarantees, representations, or warranties of any kind by RIM and RIM assumes no liability whatsoever, in relation thereto. Your use of Third Party Products and Services shall be governed by and subject to you agreeing to the terms of separate licenses and other agreements applicable thereto with third parties, except to the extent expressly covered by a license or other agreement with RIM.

Certain features outlined in this documentation require a minimum version of BlackBerry Enterprise Server, BlackBerry Desktop Software, and/or BlackBerry Device Software.

The terms of use of any RIM product or service are set out in a separate license or other agreement with RIM applicable thereto. NOTHING IN THIS DOCUMENTATION IS INTENDED TO SUPERSEDE ANY EXPRESS WRITTEN AGREEMENTS OR WARRANTIES PROVIDED BY RIM FOR PORTIONS OF ANY RIM PRODUCT OR SERVICE OTHER THAN THIS DOCUMENTATION.

BlackBerry Mini Keyboard

Research In Motion Limited 295 Phillip Street Waterloo, ON N2L 3W8 Canada Research In Motion UK Limited Centrum House 36 Station Road Egham, Surrey TW20 9LF United Kingdom

Published in Canada